1/3

Management-Client, Benutzeroberfläche

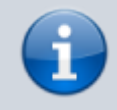

Versionshinweis:

Dieser Artikel wurde für UCware 6.2 überarbeitet. Die Vorgängerversion finden Sie hier.

## Oberfläche des Management-Clients anpassen

Unter 🍄 Einstellungen können Sie die Benutzeroberfläche des Management-Clients anpassen.

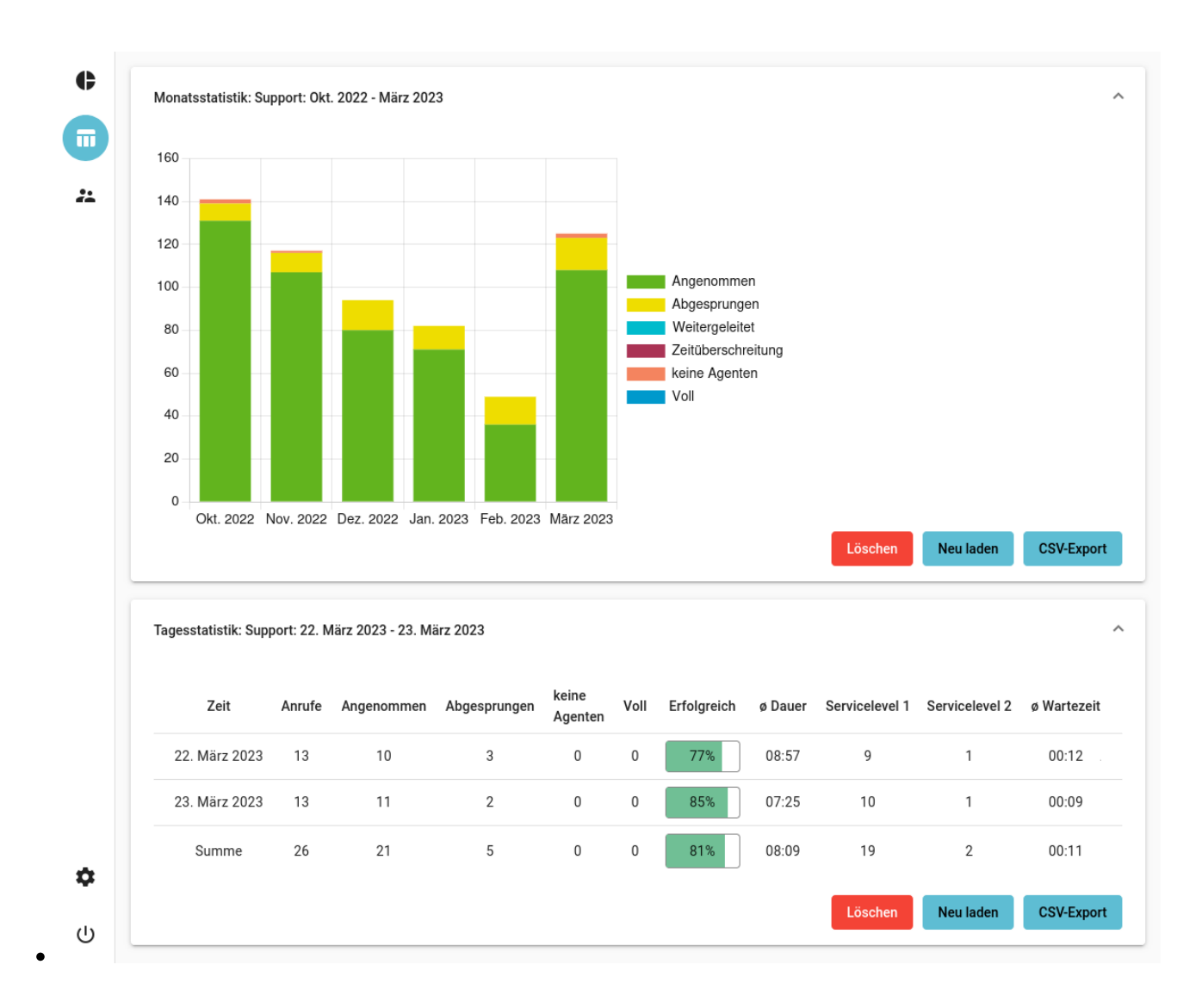

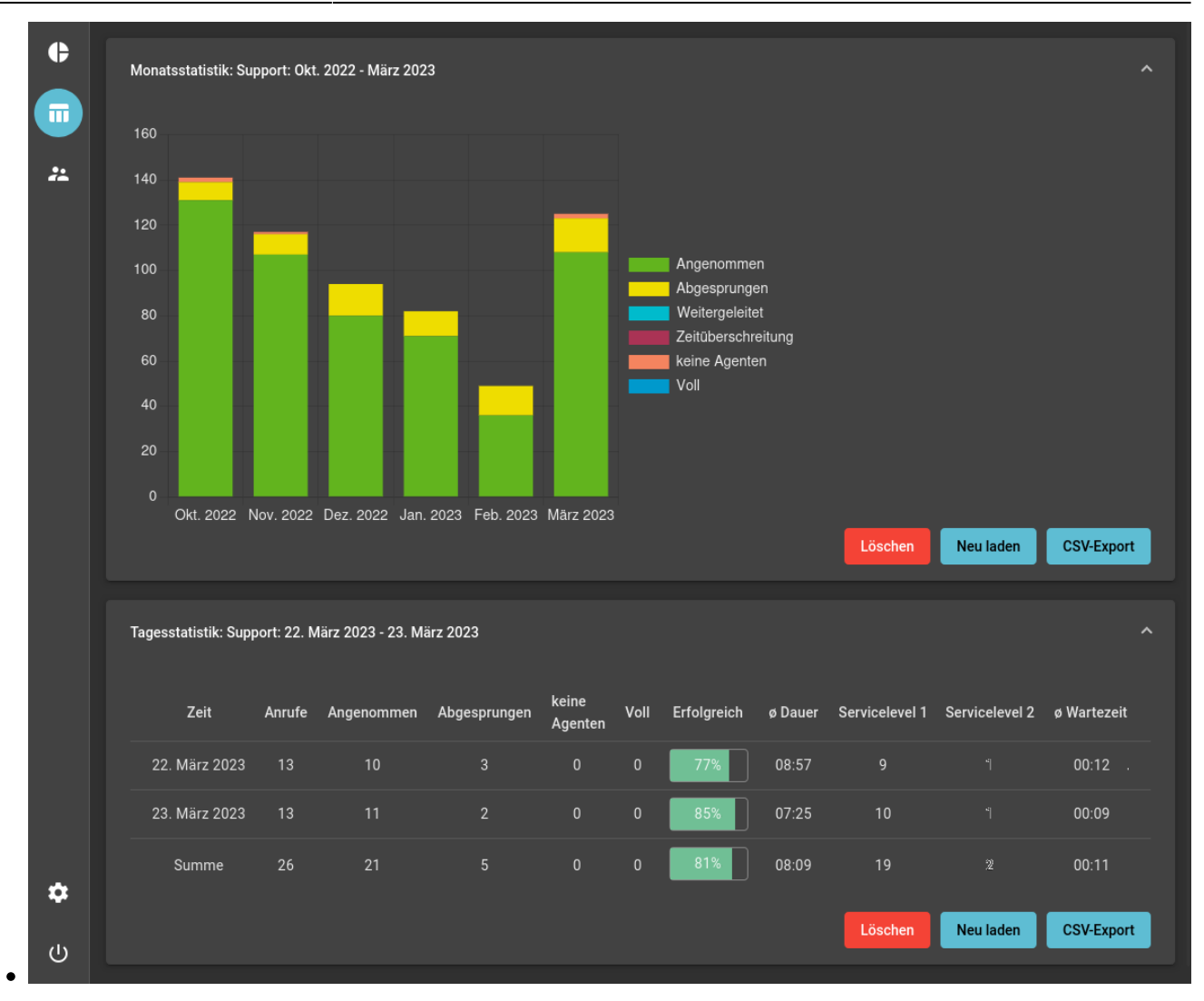

Dabei haben Sie Zugriff auf die folgenden Optionen:

| Einstellung      | Beschreibung und Optionen                                                                                                    |
|------------------|----------------------------------------------------------------------------------------------------|
| Hintergrundfarbe | Hintergrundfarbe festlegen:<br>automatisch<br>hell<br>dunkel<br>Im automatischen Modus gilt die Farbeinstellung des Betriebssystems.<br>Google Chrome unterstützt dies nur unter bestimmten Desktopumgebungen.                 |
| Sprache          | Sprache der Benutzeroberfläche festlegen:    Systemsprache    Englisch  Deutsch                                                                                                    |
| Datumsformat     | Anzeigeformat des Datums festlegen:<br>•<br>Wie Sprache<br>•<br>Englisch (US): M/T/JJJJ<br>•<br>Englisch (GB): TT/MM/JJJJ<br>•<br>Deutsch (Deutschland): T.M.JJJJ – "Januar"<br>•<br>Deutsch (Österreich): T.M.JJJJ – "Jänner" |

From: https://wiki.ucware.com/ - UCware-Dokumentation

Permanent link: https://wiki.ucware.com/mchandbuch/einstellungen?rev=1744359039

Last update: 11.04.2025 08:10